## 「CATS@Home」へのメールアドレスのご登録方法 2通りの登録方法があります。

CATS@Homeからのメールが届かない場合は、info@eikoh-Ims.comを受信許可設定してください。 受信許可設定の詳細はお使いの携帯電話会社にお問い合わせください。

## ご入塾時のご登録方法

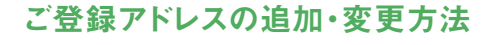

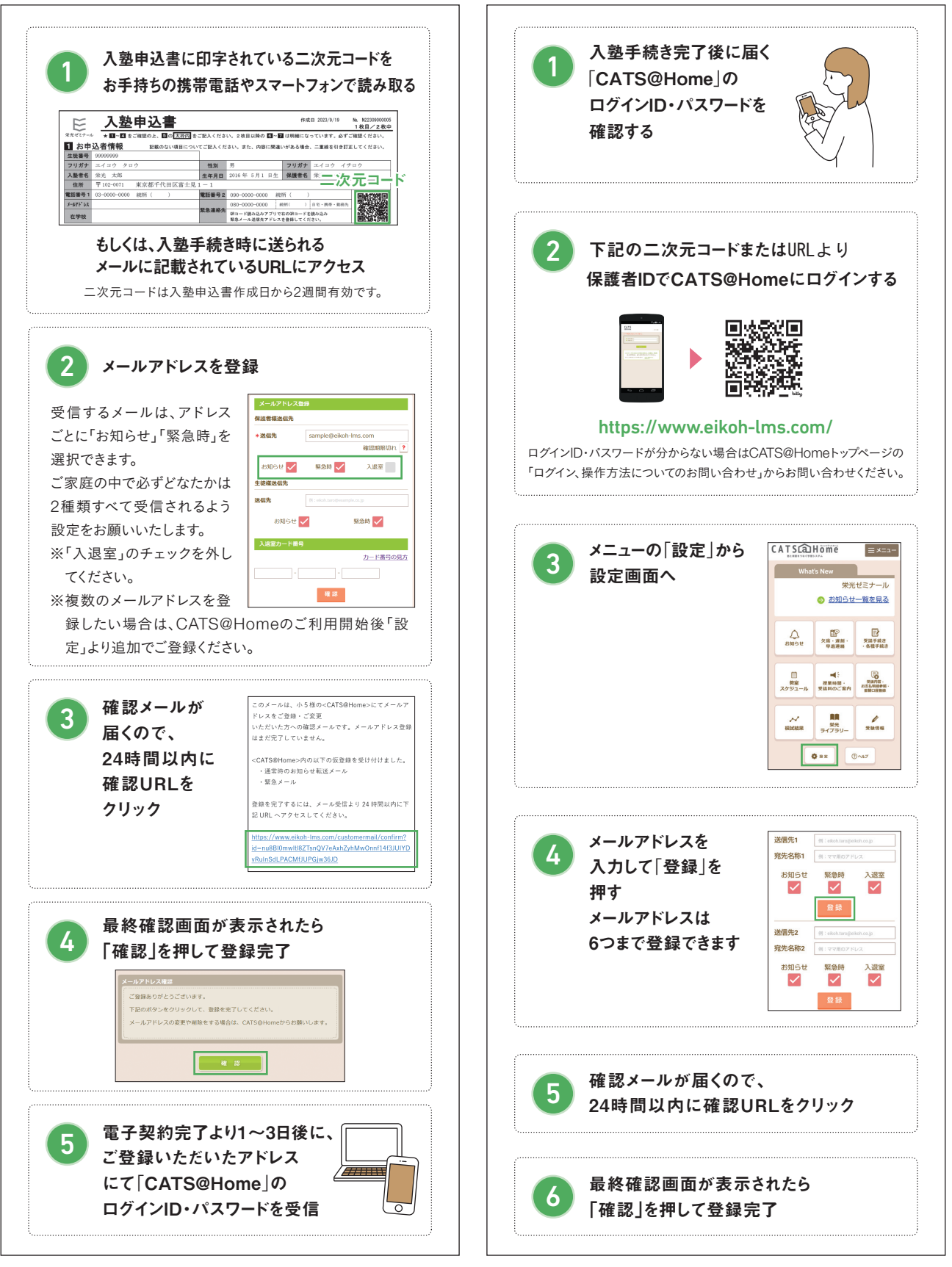

★ご不明点は「保護者なんでも相談室(0120-058-501)へお問い合わせください。

## 受講料振替口座ご登録方法

受講料振替口座の登録は、株式会社アプラスが運営するWeb口座振替受付サービスとご利用いただく金融機関の申し込みページより行います。また、ご登録いただいてから、処理が完了し登録内容が確認できるまでには数日かかります。受講料振替口座ご登録の際には、キャッシュカード・通帳等をお手元にご準備ください。

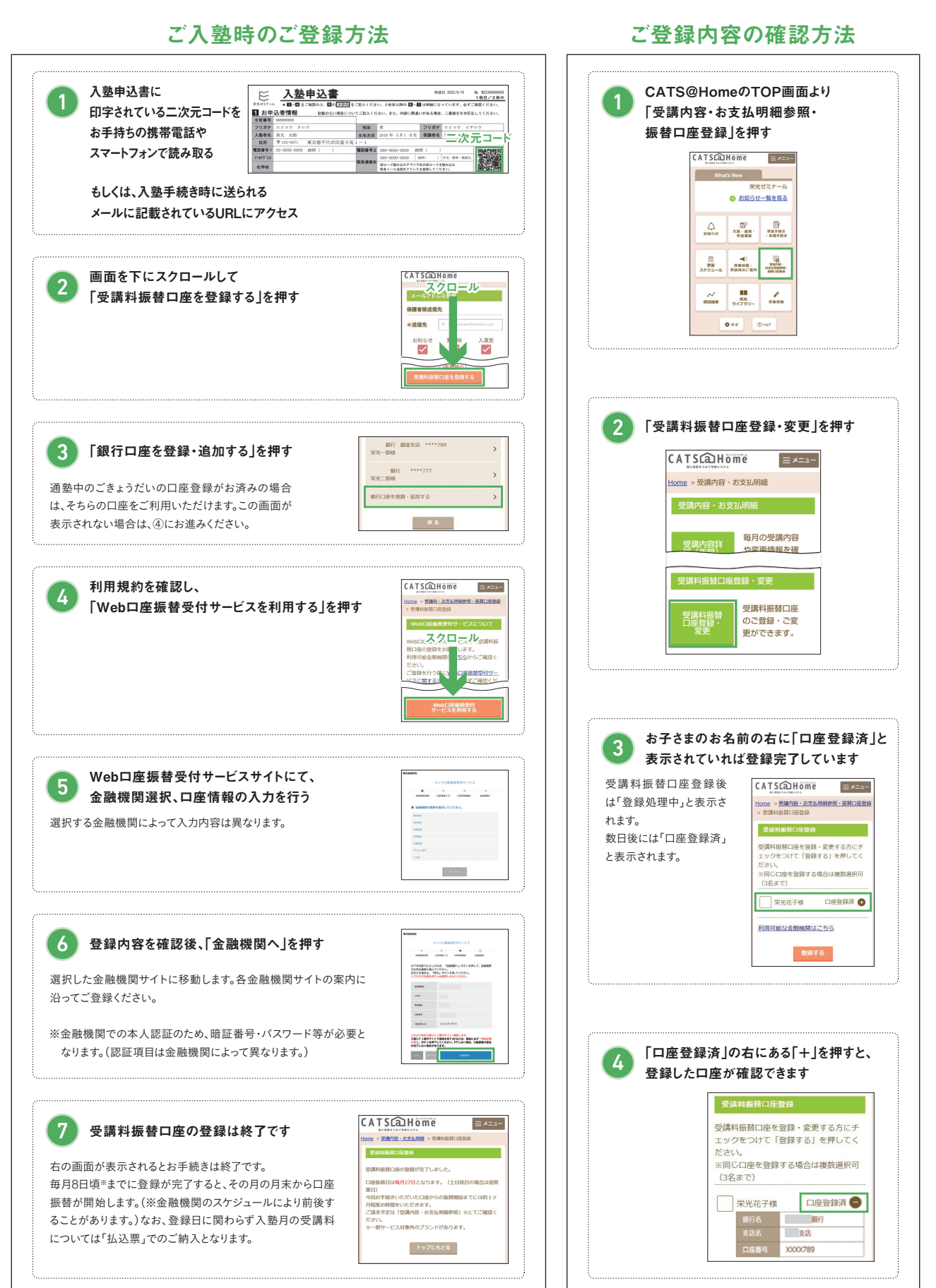

## 受講料振替口座ご登録内容の変更方法

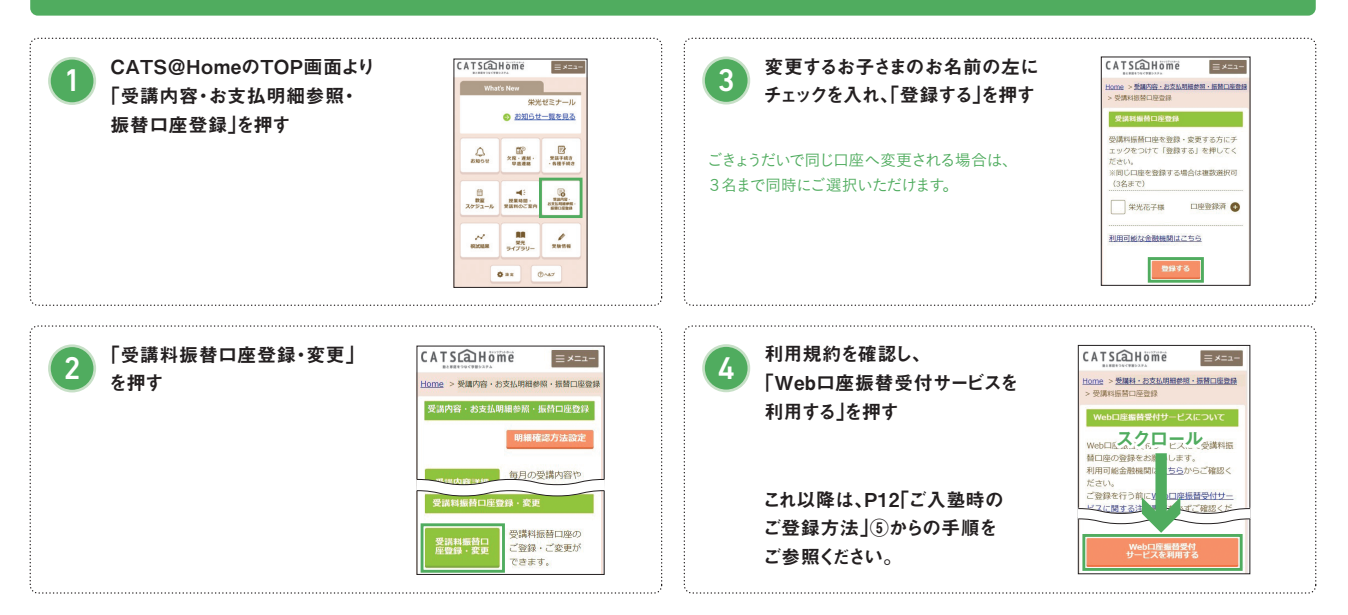